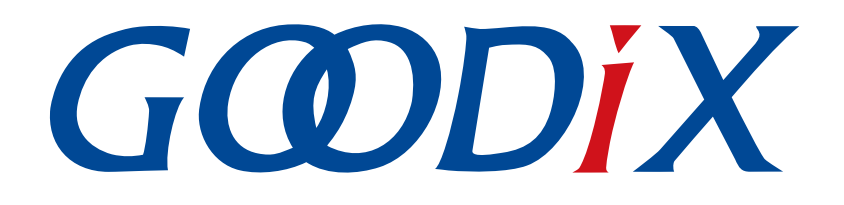

# **GR5526 Power Mode and Power Consumption Measurement Application Note**

Version: 1.0

Release Date: 2023-01-10

Shenzhen Goodix Technology Co., Ltd.

#### Copyright © 2023 Shenzhen Goodix Technology Co., Ltd. All rights reserved.

Any excerption, backup, modification, translation, transmission or commercial use of this document or any portion of this document, in any form or by any means, without the prior written consent of Shenzhen Goodix Technology Co., Ltd. is prohibited.

#### **Trademarks and Permissions**

**GODIX** and other Goodix trademarks are trademarks of Shenzhen Goodix Technology Co., Ltd. All other trademarks and trade names mentioned in this document are the property of their respective holders.

#### Disclaimer

Information contained in this document is intended for your convenience only and is subject to change without prior notice. It is your responsibility to ensure its application complies with technical specifications.

Shenzhen Goodix Technology Co., Ltd. (hereafter referred to as "Goodix") makes no representation or guarantee for this information, express or implied, oral or written, statutory or otherwise, including but not limited to representation or guarantee for its application, quality, performance, merchantability or fitness for a particular purpose. Goodix shall assume no responsibility for this information and relevant consequences arising out of the use of such information.

Without written consent of Goodix, it is prohibited to use Goodix products as critical components in any life support system. Under the protection of Goodix intellectual property rights, no license may be transferred implicitly or by any other means.

#### Shenzhen Goodix Technology Co., Ltd.

Headquarters: Floor 12-13, Phase B, Tengfei Industrial Building, Futian Free Trade Zone, Shenzhen, China

TEL: +86-755-33338828 Zip Code: 518000

Website: www.goodix.com

# Preface

#### Purpose

This document introduces the power modes and power management modes of GR5526 System-on-Chips (SoCs), with detailed example projects provided, to help users efficiently configure power modes of the system.

#### Audience

This document is intended for:

- GR5526 user
- GR5526 developer
- GR5526 tester
- Hobbyist developer
- Technical writer

#### **Release Notes**

This document is the initial release of *GR5526 Power Mode and Power Consumption Measurement Application Note*, corresponding to GR5526 SoC series.

#### **Revision History**

| Version | Date       | Description     |
|---------|------------|-----------------|
| 1.0     | 2023-01-10 | Initial release |

# Contents

| Preface                                                  | I  |
|----------------------------------------------------------|----|
| 1 Introduction                                           | 1  |
| 1.1 Power Modes                                          | 1  |
| 1.2 Wake-up Sources                                      | 2  |
| 1.3 Power Mode Switching Process                         | 2  |
| 1.4 Reference Documents                                  | 4  |
| 2 Demo Test and Verification                             | 5  |
| 2.1 Preparation                                          | 5  |
| 2.2 Verification of Sleep Mode Wake-up Process           | 5  |
| 2.2.1 Configuring an Example Project                     | 5  |
| 2.2.2 Firmware Programming                               | 7  |
| 2.2.3 Verification of Output Waveform                    | 7  |
| 3 Power Management Mode                                  | 8  |
| 3.1 Implementing Power Management Mode                   | 8  |
| 3.2 Configuring Power Management Mode                    | 8  |
| 4 Configuration of I/O Pins                              | 10 |
| 4.1 Configuration Principle                              | 10 |
| 4.2 Software Configuration                               | 13 |
| 5 Power Consumption Measurement                          | 14 |
| 5.1 Measurement Principle                                |    |
| 5.2 Environment Setup                                    | 14 |
| 5.3 Measurement                                          | 15 |
| 5.4 Current Leakage Note                                 | 16 |
| 6 FAQ                                                    | 19 |
| 6.1 Why Do Peripherals Work Abnormally During Warm Boot? | 19 |
| 6.2 Why Is J-Link Disconnected?                          | 19 |
| 6.3 Why Does Connection Through J-Link Fail?             | 19 |

### **1** Introduction

This chapter introduces the power modes, wake-up sources in low power modes, and the process for switching between the modes of GR5526 System-on-Chips (SoCs).

### **1.1 Power Modes**

GR5526 SoCs operate in three modes: active, idle, and sleep.

Active mode

In this mode, the CPU of GR5526 SoCs runs at full speed. Typical scenarios in this mode are described below:

- The MCU subsystem (including Arm processor, SRAM, and peripherals) remains in standby or active state.
- The Bluetooth subsystem (including RF transceiver and communication core) remains in standby or active state.
- The PMU subsystem (including DC/DC, LDO, and RTC) remains in active state.
- Idle mode

Two scenarios are supported. The system automatically chooses an appropriate one based on the situation.

- WFI scenario: The idle mode is implemented by Wait For Interrupt/Wait For Event (WFI/WFE) command built in the Arm processor. When the WFI/WFE command is called, the program counter (PC) points to the address of the WFI/WFE command; when an interrupt request (IRQ) or event occurs and CPU wakes up, the PC points to the next command and subsequent commands are executed. The system detects the use of peripherals/Bluetooth subsystem/Timer and decides whether to choose this scenario.
- SRPG scenario: The power consumption can be further reduced in the state retention power gating (SRPG) mode by calling the SRPG command, based on the WFI/WFE command. After the SRPG command is called, the MCU subsystem will be powered off to reduce power consumption. When an AON IRQ or a Bluetooth LE IRQ occurs, the MCU subsystem will be powered on and woken up. The system detects the use of peripherals/Bluetooth subsystem/Timer and decides whether to choose this scenario.
- Sleep mode

In this mode, a high-frequency clock source HFXO\_32M stops working; MCU subsystem (except for Retention SRAM) and Bluetooth subsystem are powered off. Only the always-on (AON) domains are powered, to make sure data in Retention SRAM is not lost, and to power the modules or I/Os that can wake up the system from sleep mode: Bluetooth LE Timer, Sleep Timer, Real Time Calendar, and AON GPIOs. When no task is pending, the system can enter sleep mode.

The system automatically switches between the power modes, as shown in the figure below.

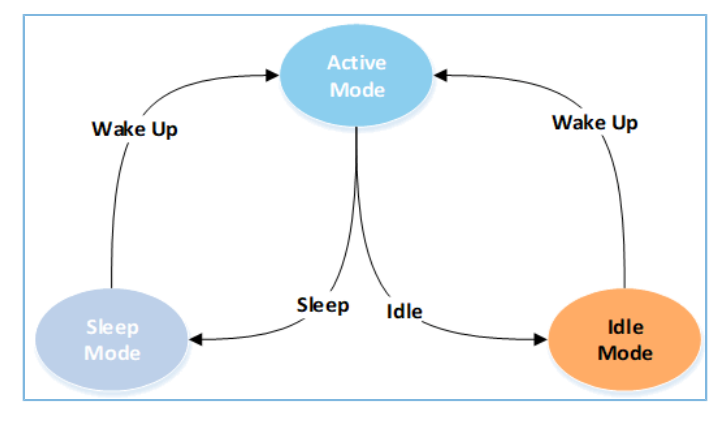

Figure 1-1 Mode switching mechanism

### 1.2 Wake-up Sources

Wake-up sources are used to wake up the system from low power modes: from idle mode to active mode, or from sleep mode to active mode.

Wake-up sources from idle mode to active mode:

- Reset
- NVIC Event
- Debug Event

Wake-up sources from sleep mode to active mode:

- Bluetooth LE Timer
- Sleep Timer
- Real Time Calendar
- AON GPIO
- LPCOMP
- Reset

Users can call the following API in the GR5526 Software Development Kit (SDK) to configure wake-up sources:

void pwr\_mgmt\_wakeup\_source\_setup(uint32\_t wakeup\_source);

For more information about configuration of wake-up sources, see *GR5526 Datasheet*.

### **1.3 Power Mode Switching Process**

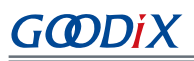

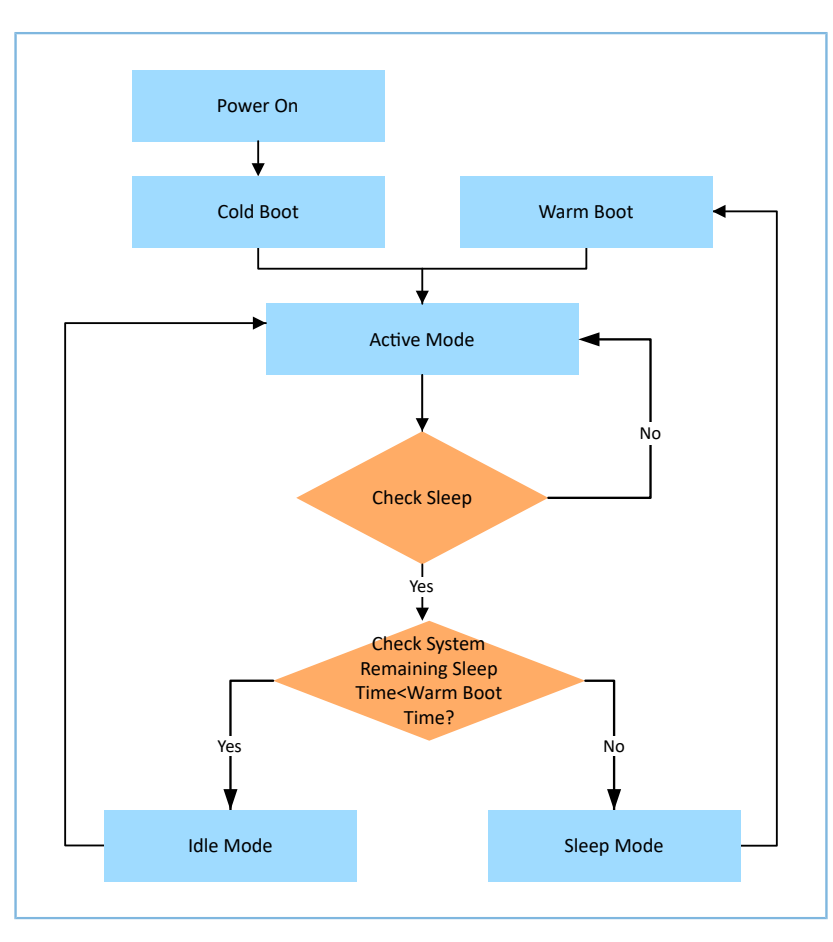

Figure 1-2 Power mode switching process

A typical power mode switching process is as follows (suppose Bluetooth LE subsystem and peripherals are used at the same time):

- 1. The system enters the cold boot process after power-on.
- 2. Enter active mode.
- 3. When no task is pending, the system starts to check whether the system is idle (Check Sleep in the process diagram above)
- 4. If the result is Yes, detect the remaining idle time (for example, the due time for Bluetooth LE Timer, Sleep Timer, and RTC). If the due time is shorter than warm boot process, the system enters idle mode; if the due time is longer than warm boot process, the system enters sleep mode, and waits to be woken up by a wake-up source.
- 5. If the result is No, the system stays in active mode.

#### Note:

Boot time and high boot current are required for the system to enter the warm boot process from sleep mode. When sleep time is relatively short (for example, shorter than 2s), the power consumption reduced is hardly noticeable. Therefore, to ensure overall performance, the system enters sleep mode only when sleep time is longer, so that the average power consumption can be reduced.

# **1.4 Reference Documents**

Before getting started, you can refer to the following documents.

| Table 1-1 Reference docum |
|---------------------------|
|---------------------------|

| Name                   | Description                                                                                                    |
|------------------------|----------------------------------------------------------------------------------------------------|
| GR5526 Developer Guide | Introduces GR5526 SDK and how to develop and debug applications based on the SDK.                                                               |
| Keil User Guide        | Offers detailed Keil operational instructions. Available at <u>https://www.keil.com/support/man/docs/</u><br><u>uv4/</u> .                      |
| Bluetooth GATT Spec    | Provides details about Bluetooth profiles and services. Available at <u>https://www.bluetooth.com/</u><br><u>specifications/gatt</u> .          |
| GR5526 Datasheet       | Provides overview, pinout, memory, PMU, clock, peripherals, security cores, communication subsystems, and packaging information of GR5526 SoCs. |

# 2 Demo Test and Verification

This chapter introduces how to use and verify an example project supporting GR5526 sleep mode; all the example projects in SDK\_Folder\projects\ble\_peripheral\ support sleep mode.

#### Dote:

SDK\_Folder is the root directory of GR5526 SDK.

### 2.1 Preparation

Perform the following tasks before applying the example.

#### • Hardware preparation

Table 2-1 Hardware preparation

| Name              | Description                                       |
|-------------------|---------------------------------------------------|
| Development board | GR5526 Starter Kit Board (SK Board)               |
| Connection cable  | USB Type-C cable                                  |
| Logic analyzer    | Saleae Logic Analyzer and Keysight Power Analyzer |

#### • Software preparation

Table 2-2 Software preparation

| Name          | Description                                                                                                    |
|---------------|----------------------------------------------------------------------------------------------------|
| Windows       | Windows 7/Windows 10                                                                                                 |
| J-Link driver | A J-Link driver. Available at <u>https://www.segger.com/downloads/jlink/</u> .                                       |
|               | An integrated development environment (IDE). MDK-ARM Version 5.20 or later is                                        |
|               | required. Available at <a href="https://www.keil.com/download/product/">https://www.keil.com/download/product/</a> . |

### 2.2 Verification of Sleep Mode Wake-up Process

In sleep mode, when a Bluetooth LE Timer interrupt occurs, the system is woken up and goes into the warm boot process. Users can add a GPIO initialization module (such as GPIO toggling) to the warm boot process code, so that GPIO outputs corresponding messages when the system is in sleep mode or in the warm boot process, to check whether the system works well when it switches from sleep mode to warm boot.

Details of verifying the process are provided in following sections.

### 2.2.1 Configuring an Example Project

The example project, ble\_app\_pcs, is taken as a configuration example in this document.

# GODIX

#### **Note**:

- Ultra deep sleep mode is a type of deep sleep mode, in which all power domains (except for AON domains) are
  powered off, including Retention SRAM. After system wake-up with AON GPIO or Sleep Timer, cold boot will be
  initiated. To enter ultra deep sleep mode, users shall call pwr\_mgmt\_ultra\_sleep() in the SDK.
- Run ble\_app\_pcs, and the system will call pwr\_mgmt\_ultra\_sleep() to enter ultra deep sleep mode. AON GPIO will be set as the wake-up source. To wake up the system from ultra deep sleep mode, press K2 on the board for 3 seconds or more, and an advertising will be initiated and last for 30 seconds.
- Open the project, ble\_app\_pcs, in Keil; path: SDK\_Folder\projects\ble\ble\_peripheral\ble\_app \_pcs\Keil\_5\ble\_app\_pcs.uvprojx.
- Add the GPIO initialization function to the code (main\_init function) of the warm boot process.
   Users can use GPIO to output information, which shall be the GPIO not used in current application project, such as AON GPIO 3.

```
void main init (void)
{
    uint32 t boot flag = get wakeup flag();
    if ( COLD BOOT == boot flag )
    {
        extern void main(void);
        main();
    }
    else
    {
        ll_aon_gpio_set_pin_mode(LL AON GPIO PIN 3, LL AON GPIO MODE OUTPUT);
        ll aon gpio disable it(LL AON GPIO PIN 3);
        ll aon gpio toggle pin(LL AON GPIO PIN 3);
        ll_aon_gpio_toggle_pin(LL_AON GPIO PIN 3);
        warm boot process();
        while (1);
    // Never execute here
}
```

#### Dote:

Name: gr\_platform.c

Path: SDK\_Folder\platform\soc\common

Add #include "gr55xx\_ll\_aon\_gpio.h" at the beginning of the file, to avoid compilation errors.

 To set the power management mode to automatic sleep management mode, set the input parameter of pwr\_mgmt\_mode\_set() to PMR\_MGMT\_SLEEP\_MODE.

```
void app_periph_init(void)
{
    SYS_SET_BD_ADDR(s_bd_addr);
    wkup_key_init();
    pwr mgmt mode set(PMR MGMT SLEEP MODE);
```

# G@DiX

}

#### **Note**:

Name: user\_periph\_setup.c

Path: SDK\_Folder\projects\ble\ble\_peripheral\ble\_app\_pcs\Src\platform\

### 2.2.2 Firmware Programming

The source code of the ble\_app\_pcs example is in SDK\_Folder\projects\ble\ble\_peripheral\ble\_app\_pcs.

You can download *ble\_app\_pcs.bin* to the SK Board through GProgrammer. For details, see *GProgrammer User Manual*.

#### 🛄 Note:

- *ble\_app\_pcs.bin* is in SDK\_Folder\projects\ble\ble\_peripheral\ble\_app\_pcs\Keil\_5\List ings\.
- You can find GProgrammer in SDK\_Folder\tools\GProgrammer.

### 2.2.3 Verification of Output Waveform

Use a logic analyzer to capture the output waveform of a GPIO (AON\_GPIO\_3).

| 0            |              | 0 s |  |  |  |  | 1 s |  |  |
|--------------|--------------|-----|--|--|--|--|-----|--|--|
| Start        | •            |     |  |  |  |  |     |  |  |
| 02 AON_GPIO3 | <b>\$</b> +f |     |  |  |  |  |     |  |  |

Figure 2-1 Capturing the output waveform of AON\_GPIO\_3 with a logic analyzer

AON\_GPIO\_3 outputs periodic impulse waves (see Figure 2-1), indicating sleep mode and the warm boot process of the system coordinate smoothly with each other. The interval between two impulses indicates the system is in sleep mode. When a Bluetooth LE Timer interrupt occurs, the system wakes up immediately and goes into the warm boot process. In the warm boot process, GPIO is initialized and AON\_GPIO\_3 is toggled to high level.

#### 🛄 Note:

When the system is in sleep mode, J-Link connection will be broken and users will be unable to debug online. It is recommended to output information through GPIOs to debug the sleep mode.

### **3** Power Management Mode

This chapter introduces how to set the system to automatic sleep management mode (PMR\_MGMT\_SLEEP\_MODE), automatic idle management mode (PMR\_MGMT\_IDLE\_MODE), and active management mode (PMR\_MGMT\_ACTIVE\_MODE).

### 3.1 Implementing Power Management Mode

The main() function of a project (such as ble\_app\_pcs) is used for normal low-power application scenarios. Users can run pwr\_mgmt\_schedule() so that the system can automatically choose an appropriate power management mode. Code snippet of the main() function is as follows:

```
int main(void)
{
    // Initialize user peripherals.
    app_periph_init();
    if (is_enter_ultra_deep_sleep())
    {
        pwr_mgmt_ultra_sleep(0);
    }
    // Initialize ble stack.
    ble_stack_init(ble_evt_handler, &heaps_table);
    // Loop
    while (1)
    {
        pwr_mgmt_schedule();
    }
}
```

#### **Note**:

Name: main.c

```
Path: SDK_Folder\projects\ble\ble_peripheral\ble_app_pcs\Src\user\
```

### 3.2 Configuring Power Management Mode

Users can set the system to one of the power management modes by calling pwr\_mgmt\_mode\_set().

#### **Note**:

#### Name: gr55xx\_pwr.h

Path: SDK\_Folder\components\sdk

The parameter pm\_mode of pwr\_mgmt\_mode\_set() is used to set the power management mode of the system.

#### Table 3-1 Values of pwr\_mgmt\_mode\_t

| Value of pm_mode     | Description                                                                                                    |
|----------------------|----------------------------------------------------------------------------------------------------|
| PMP MGMT ACTIVE MODE | Sets the system to active management mode. The system stays in active mode and runs at                                      |
|                      | full speed.                                                                                                    |
|                      | Sets the system to automatic idle management mode. The system automatically switches                                        |
|                      | between active mode and idle mode.                                                                                          |
| PMR_MGMT_IDLE_MODE   | • If there is task pending, the system chooses active mode.                                                                 |
|                      | • If no, the system chooses idle mode, and will enter active mode after wake-up on an interrupt.                            |
|                      | Sets the system to automatic sleep management mode. The system automatically                                                |
|                      | switches between active mode, idle mode, and sleep mode.                                                                    |
| PMR_MGMT_SLEEP_MODE  | • If there is task pending, the system chooses active mode.                                                                 |
|                      | • If no, the system chooses idle mode or sleep mode based on the estimated sleep time with AON Timer or Bluetooth LE Timer. |

## 4 Configuration of I/O Pins

### **4.1 Configuration Principle**

The GR5526 SoCs provide on-chip programmable pull-up/pull-down resistors. The resistors can replace external ones to reduce footprint and cost and can also keep any unused GPIO pins from being floating to avoid excess current leakage from VDDIO.

#### 🛄 Note:

Avoid using both a pull-up resister and a pull-down resistor for the same GPIO. The resistance of each resistor is approximately 100 k $\Omega$ . After a GR5526 SoC is powered on, pull-down resistors will be enabled for all GPIO pins by default.

Follow the principles below to enable/disable on-chip pull-up/pull-down resistors of GR5526 SoCs:

- 1. If a GPIO pin is in floating state and any external interference voltage is on the pin, enable the internal pull-up/ pull-down resistors.
- 2. If a GPIO pin is unused, enable the internal pull-down resistor.
- 3. If a GPIO pin is configured as an input and is pulled up/down by an external device, disable the internal pull-up/ pull-down resistors.
- 4. If a GPIO pin is configured as an input and the connected external device is in high impedance state, enable the internal pull-up/pull-down resistors.
- 5. If a GPIO pin is configured as an output, disable the internal pull-up/pull-down resistors.

The principle descriptions and circuit diagrams are provided below.

1. If a GPIO pin is in floating state, any external interference voltage on the pin may lead to breakover of the input gate, resulting in excess current flow from VDDIO through the input gate. Sometimes, the current can be large and leads to errors in chip operation.

The simplified schematic of a GPIO pin on a GR5526 SoC is shown in Figure 4-1.

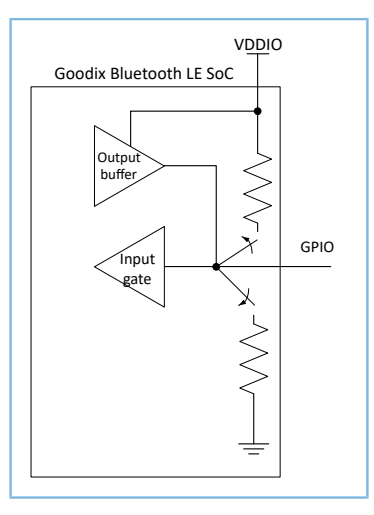

Figure 4-1 GPIO pin schematic diagram

2. In general, if a GPIO pin is configured as an input and connected to an external drive device, the pull-up/pulldown resistors shall be disabled; otherwise, current leakage from VDDIO may occur.

#### Note:

However, when the external drive device enters high impedance state, the GR5526 input remaining in floating state may cause excess current flow. Therefore, when the external drive device enters high impedance state, enable corresponding pull-up/pull-down resistors.

(1). If a GPIO pin is used as an input with the on-chip resistor enabled as a pull-up resistor and the external drive device driving the pin is driving a low level on the pin, current will flow from VDDIO through the pull-up resistor to ground (through the external device), as shown in Figure 4-2.

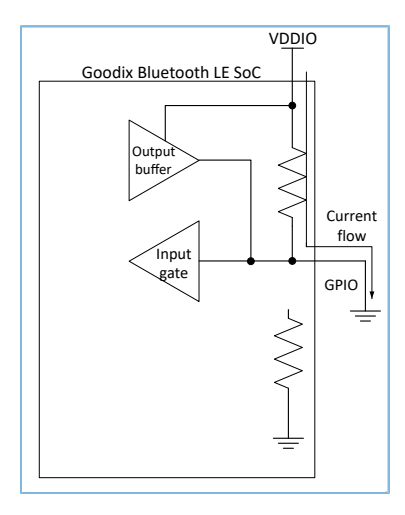

Figure 4-2 Current flow for a low driven input

The pull-up resistor is approximately 100 k $\Omega$ . When the VDDIO voltage is 3.3 V, if one GPIO pin is configured improperly, there will be excess current leakage (about 33  $\mu$ A) from VDDIO; if multiple GPIO pins are configured improperly, each pin will have a leakage current of 33  $\mu$ A.

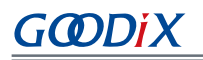

(2). If a GPIO pin is configured as an input, the pull-down resistor is enabled and the external device is driving a high level on the GPIO pin, then there is no current leakage from VDDIO. However, current will be generated from VDDIO through the external device, as shown in Figure 4-3.

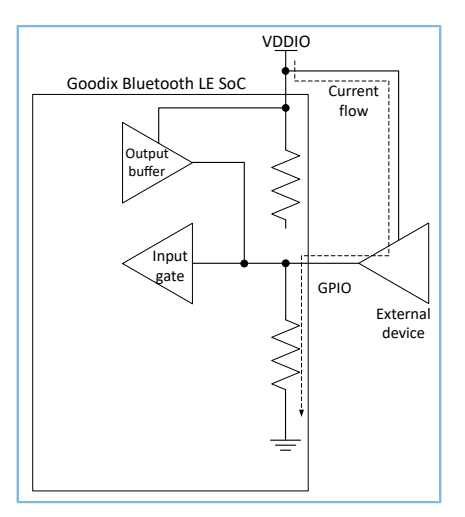

Figure 4-3 Current schematic for a high driven input

3. If a GPIO pin is used as an output, the pull-up/pull-down resistors should be disabled. Otherwise, there is a chance that electrical leakage may occur and excess current may flow through the enabled pull-up/pull-down resistors.

#### **Note**:

However, if a GPIO pin is configured as an output and the internal pull-up/pull-down resistors are always disabled, both the input to the GR5526 input gate and the input to the external device will be floating. To avoid this situation, the pull-up/pull-down resistors shall be enabled during high impedance.

(1). If a GPIO pin is configured as an output driving high with a pull-down resistor enabled, current flows from VDDIO to the pull-down resistor, as shown in Figure 4-4.

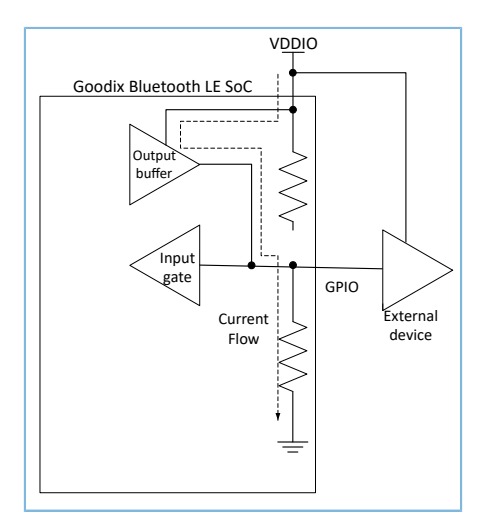

Figure 4-4 Current schematic for GPIO as output for high voltage level

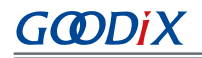

(2). If a GPIO pin is configured as an output driving low with a pull-up resistor enabled, the leaked current flows through the pull-up resistor and low-level output buffer to ground, as shown in Figure 4-5.

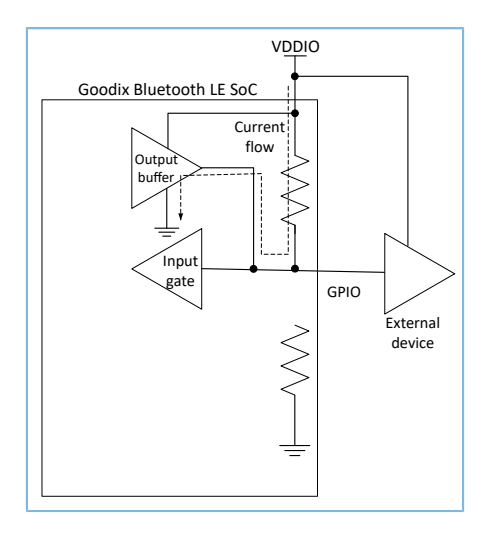

Figure 4-5 Current schematic for GPIO as output for low voltage level

### 4.2 Software Configuration

After a GR5526 SoC is powered on and initialized, initialization states of three types of I/O pins are described below:

- GPIO: input with the internal pull-down resistor enabled
- AON GPIO: input with the internal pull-down resistor enabled
- MSIO: analog input

To prevent electrical leakage due to uncertain I/O state, users can select proper pull-up/pull-down resistors for peripheral applications on demand. For example:

- For common I/O pins that are unused, enable internal pull-down resistors based on Principle 2 in "Section 4.1 Configuration Principle".
- External pull-up resistors are available for the I2C module. Therefore, SCL/SDA pins shall be set to floating state based on Principle 3 in "Section 4.1 Configuration Principle".
- The initialization state of pins in the SPI/QSPI module can be configured based on CPHA and CPOL in communication protocols. For example:
  - MODE0: Enable the pull-down resistor for the SCLK/CS pins.
  - MODE3: Enable the pull-up resistor for the SCLK/CS pins, and enable pull-down resistors for other pins.

### **5** Power Consumption Measurement

This chapter introduces how to measure power consumption with a power analyzer (Keysight N6705C DC Power Analyzer) and analyze measurement results by using the SK Board as the device under test.

### **5.1 Measurement Principle**

When a power analyzer is used to supply the SoC, the current consumed for running the SoC flows through the power analyzer, and then the power analyzer records the current signal.

According to the formula:

P = U x I (P = Power consumption; U = Supply voltage; I = Current)

In the formula, U refers to the constant voltage; the value of P is in direct proportion to that of I. Therefore, the current curve recorded by the power analyzer can be regarded as a power consumption curve.

### **5.2 Environment Setup**

As shown in the figure below, connect the SK Board (with the firmware downloaded as described in "Section 2.2.2 Firmware Programming") to Keysight Power Analyzer (take Keysight N6705C as an example).

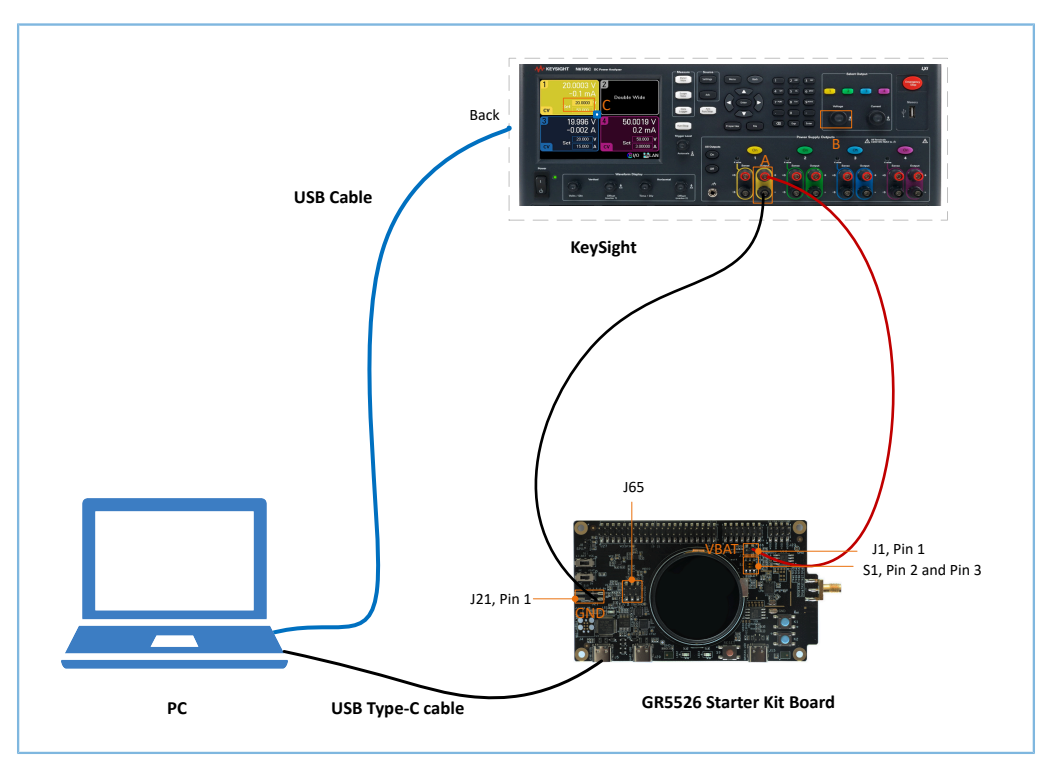

Figure 5-1 Connection between SK Board and Keysight Power Analyzer

- 1. Power on Keysight N6705C, and turn the knob as shown at Location B in the figure above, to set the output channel voltage until the display at Location C shows voltage at 3.3 V.
- 2. As shown in the figure above, connect the positive pole ("+") at Location A of Keysight N6705C to VBAT pin (J1 Pin 1, as shown in the figure above) on the SK Board, to power the GR5526 SoC on the board.

- 3. Connect the negative pole ("-") at Location A of Keysight N6705C to GND pin (J21 Pin 1) on the SK Board, to form a circuit loop.
- 4. On the SK Board, switch **S1** to the left to connect Pin 2 and Pin 3, as shown in the figure above.
- 5. To avoid current leakage, make sure J65 is not installed, which means the J-Link/UART functionality will not be enabled.
- 6. Connect the USB port on the SK Board to any USB port of the PC, to power the chip peripheral circuit on the board.
- 7. Connect Keysight N6705C to the PC with a Micro USB cable.

#### **Note**:

GODIX

Before power consumption measurement, remove the LCD on the board, to prevent abnormal measurements due to current leakage from VDDIO. For details, see "Section 4.1 Configuration Principle".

### 5.3 Measurement

When a basic environment is established, measure the power consumption using Keysight N6705C and a PC with relevant software.

The figure below shows the current waveform of a typical advertising task, in which the TX payload is set to 28 bytes: After the system is woken up from sleep mode, it processes TX/RX tasks in channels 37/38/39; when the task is finished, it goes back to sleep mode.

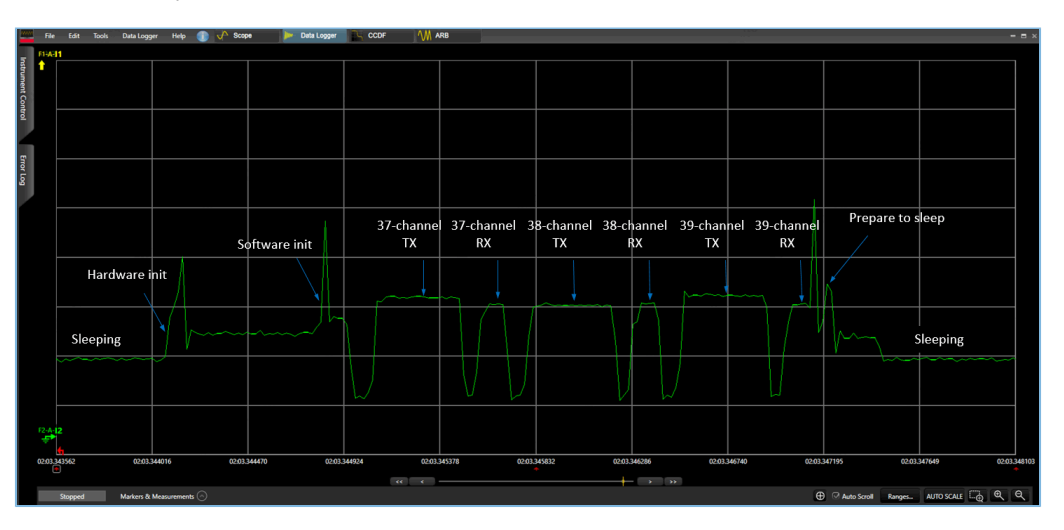

Figure 5-2 Power consumption test waveform for advertising task of SK Board

The figure below shows the current waveform of a typical connection task, the current sequence of which is similar to that of the advertising task.

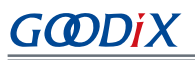

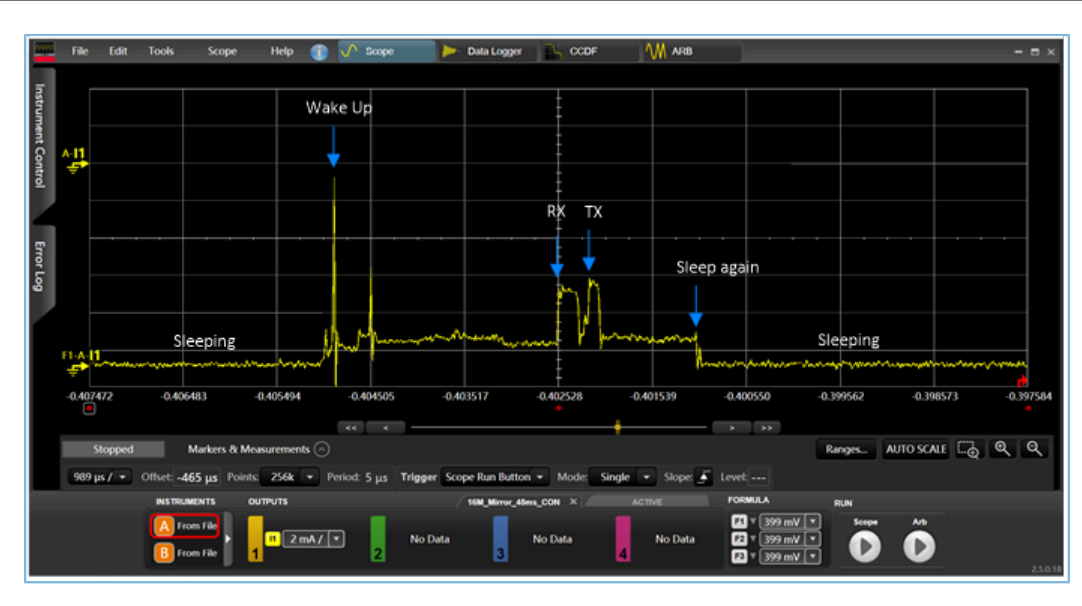

Figure 5-3 Power consumption test waveform for connection task of SK Board

### 5.4 Current Leakage Note

A GR5526 SK Board integrates a USB-to-UART chip (U16) and two level conversion chips (U4 and U5), all of which are supplied by VIO\_OUT; VIO\_OUT is supplied by IO\_LDO. The power consumption of GR5526 measured with an SK Board will be higher than the actual value, due to a relatively high current of GR5526 caused by the power consumption and the current leakage from U16, U4, and U5.

#### **Note**:

This current leakage note applies to tests with GR5526-SK-BASIC-Rev.C only. SK Boards in other versions may vary in current leakage sources and leakage amount, due to different circuit designs.

The schematic diagrams for the USB-to-UART chip (U16) and level conversion chips (U4 and U5) are shown in the figures below.

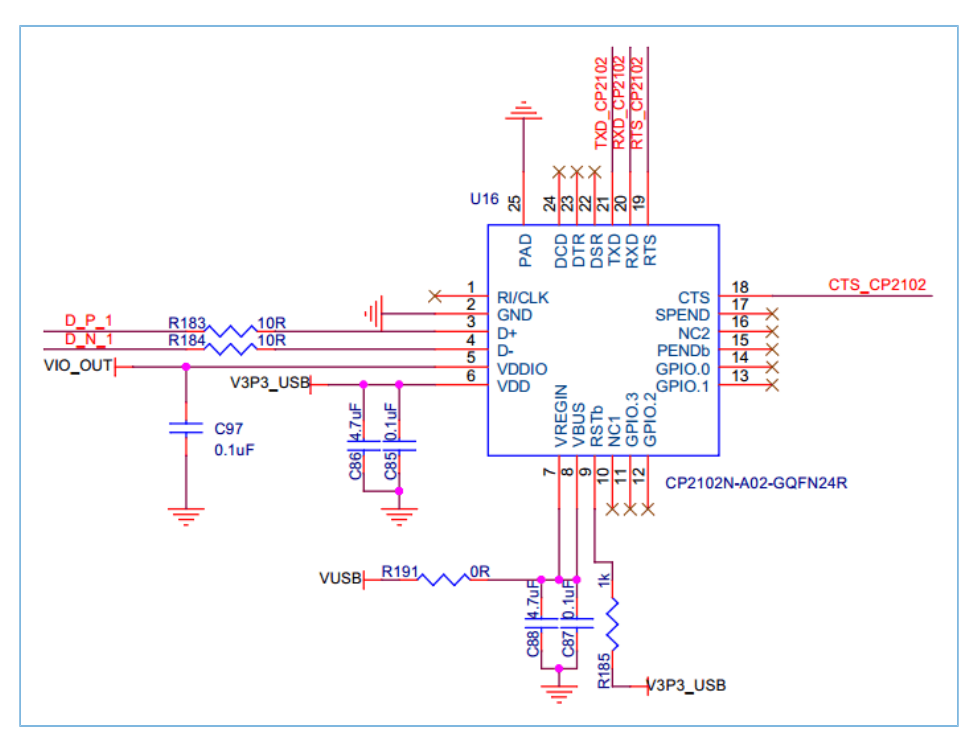

Figure 5-4 U16 schematic diagram

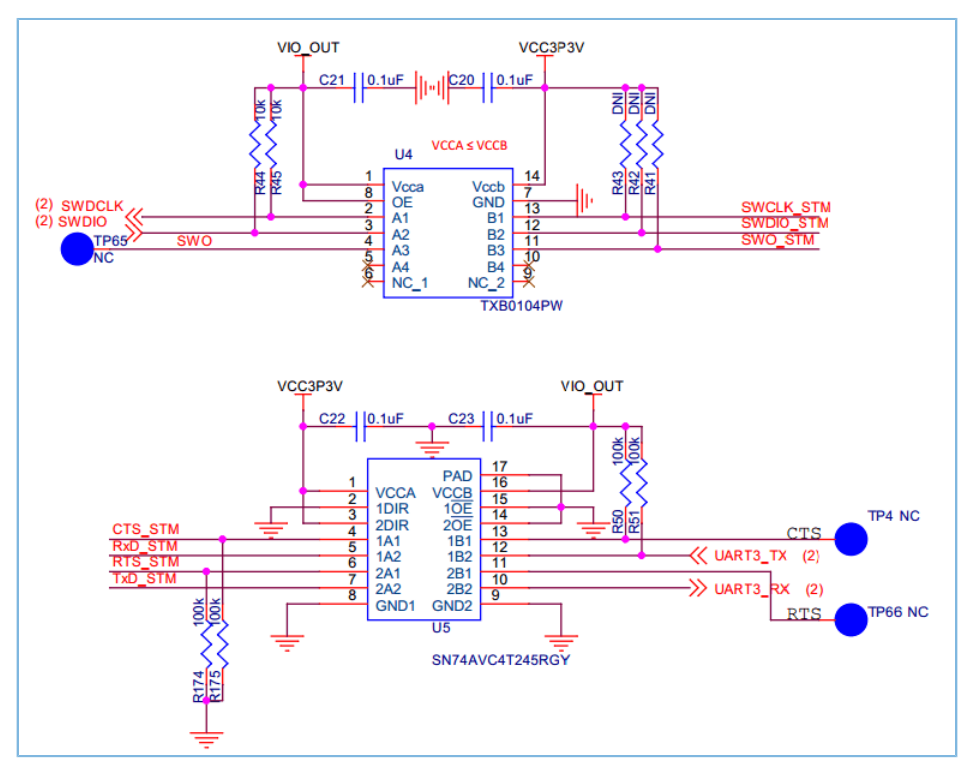

Figure 5-5 U4 and U5 schematic diagrams

Perform a system-level test for the SK Board at 3.3 V. The current leakage is detailed in the table below.

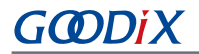

Table 5-1 Current leakage in a system-level test (supply voltage: 3.3 V)

| Leakage Source                       | Leakage Amount                                                                 |
|--------------------------------------|--------------------------------------------------------------------------------|
| USB-to-UART chip (U16)               | 30 μΑ                                                                          |
|                                      | 221 μΑ + 1.5 μΑ                                                                |
| level conversion chins (11/ and 115) | Note:                                                                          |
|                                      | Current leakage: 15 $\mu A$ from U5 UART3_RX, and 206 $\mu A$ from U5 UART3_TX |
|                                      | Power consumption (U4 + U5): 1.5 μA                                            |

#### **Note**:

Data provided above is for reference only. The components on different development boards and the supply voltages during measurement may vary, resulting in differences in current leakage.

# 6 FAQ

This chapter lists possible problems with corresponding solutions when the system is in the warm boot process or in sleep mode.

### 6.1 Why Do Peripherals Work Abnormally During Warm Boot?

Description

When the system is woken up and enters warm boot, peripherals cannot work normally.

Analysis

Peripheral modules are in the MCU subsystem, which is powered off in sleep mode, causing loss of register configurations.

Solution

It is recommended to use the APP driver APIs. When the system is woken up and enters warm boot, it automatically initializes peripheral modules. It is not recommended to use HAL driver APIs, because calling HAL driver APIs after system wake-up may result in operation failures due to the peripheral registers not being restored.

### 6.2 Why Is J-Link Disconnected?

• Description

When automatic sleep management mode is enabled, the application goes into sleep mode. At this point, J-Link is disconnected from the application, resulting in debugging failure.

Analysis

In sleep mode, all power domains (except for AON domains), including J-Link, are powered off. That is why J-Link is unable to stay connected.

Solution

At the initial development stage, it is recommended to choose active management mode or automatic idle management mode. At later stages, users only need to verify whether the sleep functionality works normally.

### 6.3 Why Does Connection Through J-Link Fail?

Description

When I try to connect the SK Board to the PC through J-Link after downloading applications with automatic sleep mode enabled to the SK Board, the connection fails.

Analysis

The SK Board keeps in sleep mode for most of the time, and therefore J-Link cannot interact with the PC normally. That is why the connection fails.

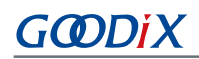

#### Solution

Configure the BOOT\_LONG\_TIME field in *custom\_config.h*. After this field is enabled, the system adds 500 ms delay time to the cold boot process, so that users can establish connection through J-Link and download code to refresh firmware promptly during this period.